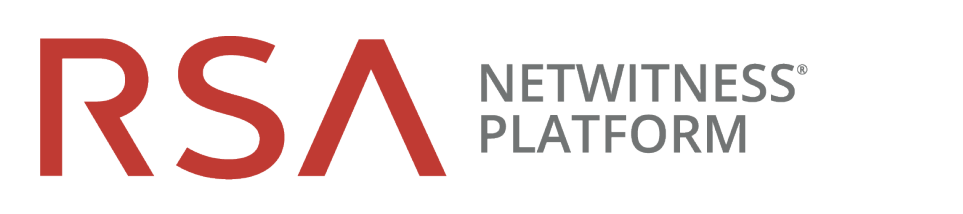

# 物理ホスト インストール ガイド バージョン 11.2

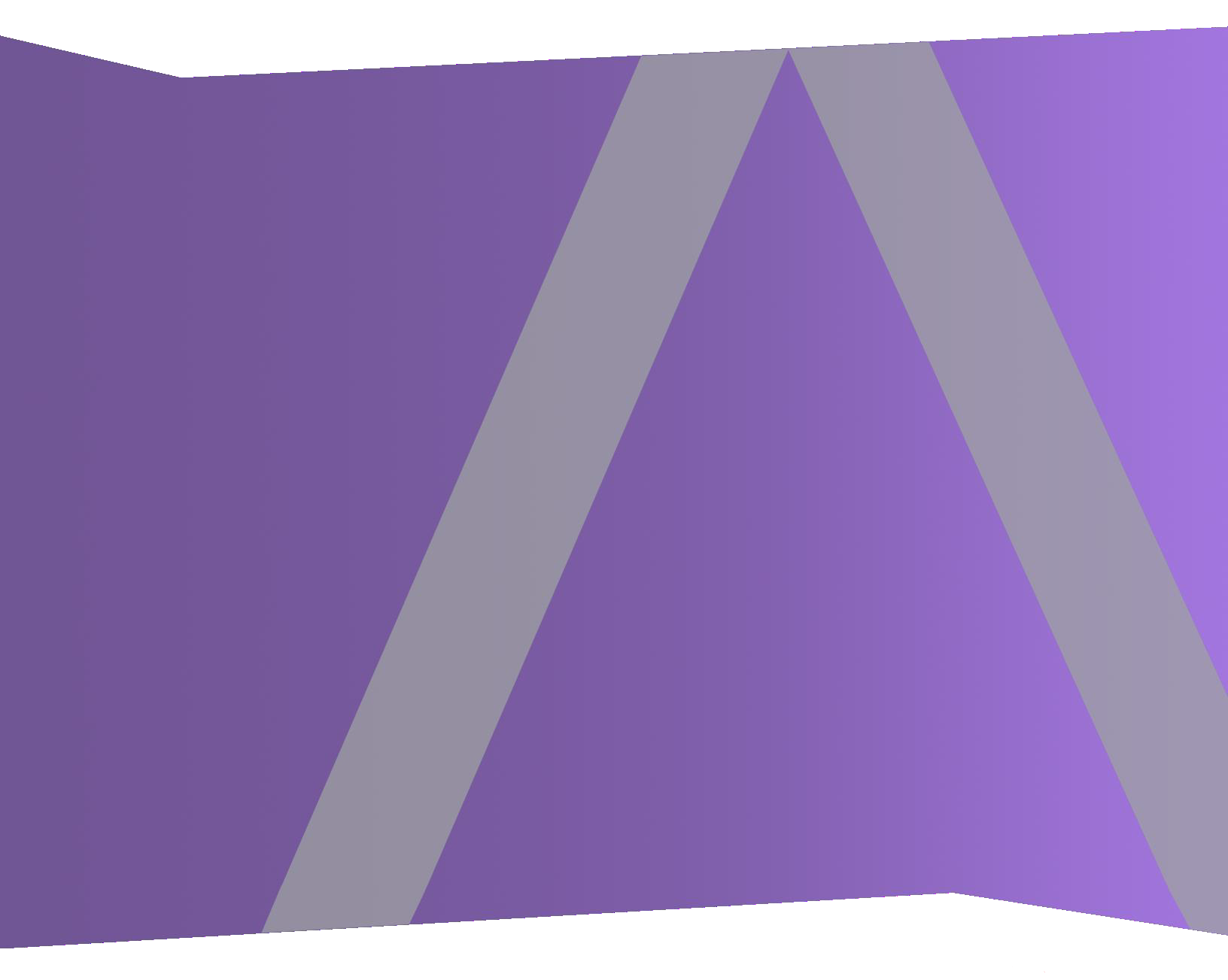

Copyright © 1994-2019 Dell Inc. or its subsidiaries. All rights Reserved.

#### 連絡先情報

RSA Link(https://community.rsa.com) では、よくある質問への回答や、既知の問題の解決方法を含むナレッジベースを公開しています。また、製品ドキュメント、コミュニティ ディスカッション、ケース管理なども公開されています。

#### 商標

RSAの商標のリストについては、japan.emc.com/legal/emc-corporation-trademarks.htm#rsaを参照してく ださい。

#### 使用許諾契約

本ソフトウェアと関連ドキュメントは、Dellが著作権を保有しており、使用許諾契約に従って提供されます。本ソフトウェアと関連ドキュメントの使用と複製は、使用許諾契約の条項に従い、上記の著作権を侵害しない場合のみ許諾されます。本ソフトウェアと関連ドキュメント、およびその複製物を他人に提供することは一切認められません。

本使用許諾契約によって、本ソフトウェアと関連ドキュメントの所有権およびその他の知的財産権が 譲渡されることはありません。本ソフトウェアと関連ドキュメントを不正に使用または複製した場合、民 事および刑事上の責任が課せられる可能性があります。

本ソフトウェアは予告なく変更されることがありますので、あらかじめご承知おきください。

#### サード パーティ ライセンス

この製品にはRSA以外のサードパーティによって開発されたソフトウェアが含まれます。本製品内の サードパーティ製ソフトウェアに適用される使用許諾契約の内容については、RSA Linkの製品ドキュ メントページで確認できます。本製品を使用することにより、本製品のユーザは、これらの使用許諾契約の条項に同意したものとみなされます。

#### 暗号技術に関する注意

本製品には、暗号技術が組み込まれています。これらの暗号技術の使用、輸入、輸出は、各国の法律で禁止または制限されています。本製品を使用、輸入、輸出する場合は、各国における使用または輸出入に関する法律に従わなければなりません。

#### 配布

この資料に記載される情報は、発行日時点で正確であるとみなされます。この情報は予告なく変更されることがあります。

2月 2019

# 目次

| 概要                                                       | 4  |
|----------------------------------------------------------|----|
| サポート対象のハードウェア                                            | 4  |
| Endpoint HybridまたはEndpoint Log Hybridホストのハードウェア仕様        | 4  |
| RSA NetWitness UEBAホストのハードウェア仕様                          | 4  |
| 外部接続ストレージ                                                | 5  |
| 物理ホストのインストール ワークフロー                                      | 5  |
| カスタマー サポート へのお問い合わせ                                      | 6  |
| インストールの準備:ファイアウォールポートを開く                                 | 7  |
| インストールタスク                                                | 8  |
| タスク1:NetWitness Server(NW Server)ホストへの11.2のインストール        | 8  |
| タスク2:その他のコンポーネントのホストへの11.2のインストール                        | 21 |
| Legacy Windows収集の更新またはインストール                             | 33 |
| インストール後のタスク                                              | 34 |
| 全般                                                       | 34 |
| (オプション)タスク1:11.2インストール後のDNSサーバの再構成                       |    |
| RSA NetWitness Endpoint Insights                         | 35 |
| (オプション)タスク2:Endpoint HybridまたはEndpoint Log Hybridのインストール | 35 |
| FIPSの有効化                                                 | 36 |
| (オプション)タスク3 - FIPSモードの有効化                                | 36 |
| RSA NetWitness® UEBA                                     | 37 |
| (オプション)タスク4:NetWitness UEBAのインストール                       | 37 |
| 付録A:トラブルシューティング                                          | 42 |
| CLI(コマンド ライン インタフェース)                                    | 43 |
| バックアップ(nw-backupスクリプト)                                   | 44 |
| Event Stream Analysis                                    | 46 |
| Log Collectorサービス(nwlogcollector)                        | 47 |
| NW Server                                                | 49 |
| Orchestration                                            | 49 |
| Reporting Engineサービス                                     |    |
| NetWitness UEBA                                          | 51 |
| 付録B:外部リポジトリの作成                                           | 52 |
| 改訂履歴                                                     | 54 |

## 概要

このガイドの手順は、物理ホストにのみ適用されます。11.2の仮想ホストをセットアップする方法については、『RSA NetWitness Platform 仮想ホストインストールガイド』を参照してください。

### サポート対象のハードウェア

シリーズ4、シリーズ4S、シリーズ5。

各シリーズタイプの詳細については、『RSA NetWitness Platformハードウェア構成ガイド』 (https://community.rsa.com/community/products/netwitness/hardware-setup-guides)を参照してください。

#### Endpoint HybridまたはEndpoint Log Hybridホストのハードウェア仕様

新しいEndpoint HybridホストまたはEndpoint Log Hybridホストは、シリーズ5(Dell R730) ハードウェアま たはシリーズ6(Dell R740) ハードウェアにインストールする必要があります。Endpoint Hybridまたは Endpoint Log Hybridをインストールする手順については、「インストール後のタスク」の「(オプション)タスク 2: Endpoint HybridまたはEndpoint Log Hybridのインストール」を参照してください。

#### RSA NetWitness UEBAホストのハードウェア仕様

新しいNetWitness UEBAホストは、シリーズ5(Dell R630)ハードウェアにインストールする必要があります。NetWitness UEBAをインストールする手順については、「インストール後のタスク」の「(オプション)タスク3:NetWitness UEBAのインストール」を参照してください。

#### 仕様 容量 モデル Dell PowerEdge R630xl プロセッサ タイプ インテルXeon E5 -2680v3 プロセッサ速度 2.5 GHz キャッシュ 30MB コア数 12 プロセッサ数 2 スレッド 数 24 総メモリ 256 GB 内蔵 ディスク コントローラー Dell PERC H730 外部 ディスク コントローラー Dell PERC H830 該当なし SAN接続(HBA)-オプション リモート管理カード iDRAC8 Enterprise

#### シリーズ5(DELL R630)の仕様

| 仕様               | 容量                                                                       |
|------------------|--------------------------------------------------------------------------|
| ドライブ数            | 合計-6ドライブ<br>1TB、2.5インチHDD×2<br>2TB、2.5インチHDD×4                           |
| シャーシ             | 1U                                                                       |
| 重量               | 18.4 kg( 40.5 lbs.)                                                      |
| NICカード*          | <u>オンボード</u><br>10 Gb銅線×2<br>10 Gb銅線×2、1 Gb銅線×2<br>(他のオプションも利用可能)        |
| 寸法               | 高さ: 4.28 cm(1.68インチ)<br>幅: 48.23 cm(18.98インチ)<br>奥行き: 75.51 cm(29.72インチ) |
| 電源               | 1100W 冗長                                                                 |
| BTU/時            | 4100 BTU/時(最大)                                                           |
| アンペア(仕様)         | 1100W / 220VAC = 5A                                                      |
| 実際の消費電流(起動後)     | 2.1アンペア                                                                  |
| EPS(秒あたりのイベントの数) | 100K EPS                                                                 |
| スループット           | 該当なし                                                                     |

\* NICカードのオプションは、オンボード ドーター カードとのスワップまたはアドオンの場合に利用可能です。

## 外部接続ストレージ

外部ストレージデバイス(DACやPowerVaultなど)を物理ホストに接続する場合は、これらのストレージを構成する方法について、RSA Linkの『ハードウェア構成ガイド』 (https://community.rsa.com/community/products/netwitness/hardware-setup-guides)を参照してください。

### 物理ホスト のインスト ール ワークフロー

次の図では、RSA NetWitness® Platform 11.2の物理ホストのインストールワークフローを示します。

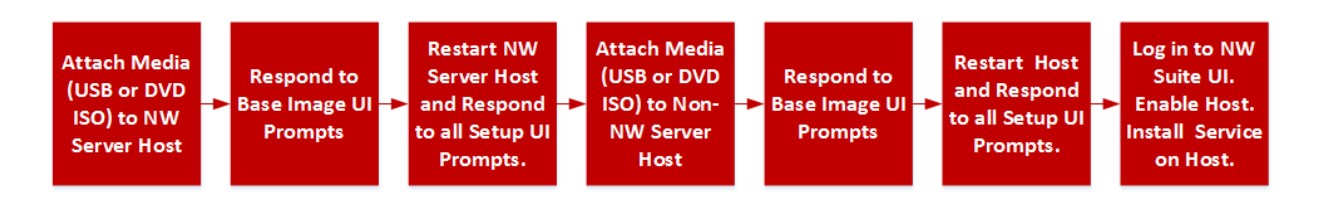

## カスタマー サポート へのお問い合わせ

RSA NetWitness Platform 11.2に関する支援が必要な場合には、RSAカスタマーサポートにお問い合わせください。

## インストールの準備:ファイアウォールポートを開く

「*RSA NetWitness*® *Platform* 導入ガイド」の「ネットワークアーキテクチャとポート」トピックに、導入時の すべてのポートが一覧表示されています。NetWitness Plarform Logs & Network 11.xのすべてのドキュ メントの一覧は、「マスター目次」で確認できます。

**注意**:ファイアウォール側でポートの構成が必要な場合には、構成が完了してからインストール作業を開始してください。

## インストールタスク

このトピックでは、NetWitness Platform 11.2を物理ホスト上にインストールするために必要なタスクについて説明します。

主要なタスクは2つあり、次の順番で完了する必要があります。

タスク1: NetWitness Server(NW Server) ホストへの11.2のインストール

タスク2:その他のすべてのコンポーネントのホストへの11.2のインストール

#### タスク1: NetWitness Server(NW Server) ホストへの11.2のインストール

NW Serverでは、次のタスクを実行します。

- ベースイメージの作成。
- 11.2 NW Serverホストのセットアップ。

次の手順を実行して、11.2 NW Serverホストをインストールします。

- 1. ホストで、ベース イメージを作成します。
  - a. ホストにメディア(ISO)を接続します。 詳細については、「*RSA NetWitness Platformビルド スティックの作成手順*」を参照してください。
    - ハイパーバイザーのインストール: ISOイメージを使用します。
    - 物理メディア: ISOを使用し、Universal Netboot Installer(UNetbootin)または他の適切なイメージングツールを使用して起動可能なフラッシュドライブメディアを作成します。ISOからビルドスティックを作成する方法の詳細については、「RSA NetWitness® Platformビルドスティックの作成手順」を参照してください。NetWitness Plarform Logs & Network 11.xのすべてのドキュメントの一覧は、「マスター目次」で確認できます。
    - ・ iDRACのインストール: 仮想メディアタイプは、次の通りです。
      - 仮想フロッピー(フラッシュドライブをマッピングする場合)。
      - 仮想CD(光学メディアデバイスまたはISOファイルをマッピングする場合)。
  - b. ホストにログインし、リブートします。

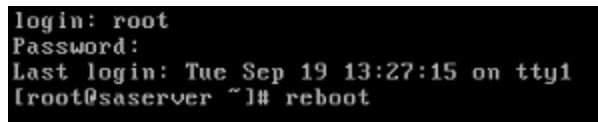

c. 再起動中にF11(起動メニュー)を選択し、ブート デバイスを選択して、接続されているメディア から起動します。

起動時のシステムチェックの後、[Welcome to RSA NetWitness Platform 11.2] インストールメニューが表示されます。物理USBフラッシュメディアを使用する場合、メニュー画面の表示は多

少異なります。

![](_page_8_Picture_2.jpeg)

d. [Install RSA Netwitness Platform 11.2](デフォルトの選択)を選択し、Enterキーを押します。 インストール プログラムが実行され、[Enter (y/Y) to clear drives] プロンプトが表示されたところ で停止し、ドライブをフォーマット するよう要求されます。

![](_page_8_Picture_4.jpeg)

e. 「Y」と入力して、作業を続行します。

デフォルトのアクションは「No」となっているため、プロンプトを無視すると、30秒後に「No」が選択 され、ドライブはクリアされません。[Press enter to reboot]プロンプトが表示されます。

Clearing drive configuration in 15 seconds, <CTRL><ALT><DEL> to cancel Ignore or answer no to this prompt after restarting Re-labeling disks and virtual drives, clearing RAID configuration ... 0 logical volume(s) in volume group "netwitness\_vg00" now active Adapter 0: Configuration is Cleared. Exit Code: 0x00 Invalid or no RAID configuration found: RAID Level = #HDD = Adapter 0: Created VD 0 Adapter 0: Created VD 0 Adapter 0: Configured the Adapter!! Exit Code: 0x00 Adapter 0: Created VD 1 Adapter 0: Configured the Adapter!! Exit Code: 0x00 Run installation again after restart Press enter to reboot

f. Enterキーを押して、ホストをリブートします。 インストールプログラムにより、ドライブを再度クリアするよう要求されます。

Clear virtual drive configuration on RAID controller: 0 ? HBA: PERC H730P Mini #VD: 2 #PD: 4 For Migrations either ignore or answer No to this prompt Recommended for new hardware or re-purposing \*\*Warning\*\* data on all configured drives will be discarded, this includes all internal, HBA attached SATA/SCSI storage Enter (y/Y) to clear drives, defaults to No in 30 seconds

g. ドライブはすでに消去されているため、「N」を入力します。 [Enter Q (Quit) or R (Reinstall)]プロンプトが表示されます。

No root level logical volumes found for Migration Assuming this system is new or being reinstalled Migration cannot proceed, system will be reimaged If you had intended to migrate please quit and contact support for assistance.

Enter Q to Quit or R to Reinstall, Re-installing in 120 seconds?

h. 「R」を入力し、ベース イメージをインストールします。

インストール プログラムにより、インストール中のコンポーネントが表示されます。表示されるコン ポーネントはアプライアンスによって異なります。その後、再起動します。

**注意**:接続されたメディア(ビルド スティックなどISOファイルを含むメディア)から再起動しない でください。

CentOS Linux 7 (Core) Kernel 3.10.0-514.26.1.el7.x86\_64 on an x86\_64

NWAPPLIANCE9240 login: root Password: [root@NWAPPLIANCE9240 ~]#

- i. root 認証情報を使用してホストにログオンします。
- 2. nwsetup-tuiコマンドを実行し、ホストをセットアップします。

nwsetup-tui (セットアッププログラム)が開始され、EULAが表示されます。

**注**:1.) セットアッププログラムのプロンプト間を移動する場合、フィールド間の移動には下向き矢印と上向き矢印を使用し、コマンド間(<Yes>、<No>、<OK>、<Cancel>など)の移動にはTab キーを使用します。コマンドの選択を確定し、次のプロンプトに移動するには、Enterキーを押しま す。

2.) セットアップ プログラムは、ホストへのアクセスに使用中のデスクトップまたはコンソールのカラー スキームを採用します。

3.) セットアッププログラム(nwsetup-tui)実行時にDNSサーバを指定する場合、DNSサーバが 有効であり(この場合の有効とはセットアップを実行する間有効であることを意味します)、

nwsetup-tui からアクセスできる必要があります。DNSサーバの構成に誤りがあると、セットアップ が失敗します。セットアップ中にアクセスできないDNSサーバに、セットアップ後にアクセスする必要 がある場合(たとえば、セットアップ後に異なるDNSサーバを使用する環境にホストを移動する場 合)には、「<u>インストール後のタスク</u>」の「(オプション)タスク1:11.2インストール後のDNSサーバの再 構成」を参照してください。

セットアップ(nwsetup-tui)実行時にDNSサーバを指定しない場合、ステップ12の[NetWitness Platform Update Repositoryプロンプトで、[1 The Local Repo (on the NW Server)]を選択する 必要があります(DNSサーバが定義されていないので、システムが外部リポジトリにアクセスできないため)。

By clicking "Accept", you (the "Customer") hereby agree, on behalf of your company or organization, to be bound by the terms and conditions of the End User License Agreement (the "EULA") located at https://www.rsa.com/content/dam/rsa/PDF/shrinkwrap-license-combined.pdf with RSA Security LLC ("RSA", or appropriate affiliate entity in the relevant jurisdiction). In addition, Customer hereby agrees and acknowledges that, if Customer chooses to host its data with any third party or in a public cloud environment, RSA has no responsibility for the storage or protection of any Customer data or for any associated security breach notifications. The terms herein and in the EULA shall supersede any relevant terms in any other agreement between the Customer and RSA. For customers of the RSA NetWitness® products, all data analyzed in connection herewith shall be at a cost to Customer based on RSA's then current

<Accept > <Decline>

Tabキーで[Accept]に移動し、Enterキーを押します。
 [Is this the host you want for your 11.2 NW Server]プロンプトが表示されます。

![](_page_11_Figure_4.jpeg)

4. Tabキーで[Yes]に移動し、Enterキーを押します。

NW Serverにすでに11.2をインストールした場合は、[No]を選択します。

**注意**:NW Serverに間違ったホストを選択してセットアップを完了した場合、セットアッププログラム を再度実行し(ステップ2~14)をすべて完了して誤りを修正する必要があります。

[Install or Upgrade] プロンプトが表示されます(Recoverは使用できません。11.2の災害復旧用です。)

![](_page_11_Figure_9.jpeg)

5. Enterキーを押します。[Install (Fresh Install)] がデフォルトで選択されています。 「Host Name」プロンプトが表示されます。

![](_page_12_Figure_1.jpeg)

注意:ホスト名に「.」を含める場合は、有効なドメイン名も含める必要があります。

現在の名前を使用する場合は、Enterキーを押します。

- 変更する場合は、ホスト名を編集して、Tabキーで[OK]に移動し、Enterキーを押します。
   [Master Password]プロンプトが表示されます。マスターパスワードと導入パスワードで使用可能な 文字の一覧を、次に示します。
  - •記号:!@#%^+
  - 数字:0~9
  - 小文字:a~z
  - 大文字:A~Z

マスター パスワードと導入パスワードでは、紛らわしい文字は使用できません。例: スペース { } [ ] ( ) / \ ' " ` ~ ; : . <> -

| Master Password                                                                                                    |  |  |  |
|----------------------------------------------------------------------------------------------------|--|--|--|
| The master password is utilized to set the default password for both<br>the system recovery account and the NetWitness UI "admin" account.<br>The system recovery account password should be safely stored in case<br>account recovery is needed. The NetWitness UI "admin" account<br>password can be updated upon login. |  |  |  |
| Enter a Master Password.                                                                                                    |  |  |  |
| Password *********                                                                                                    |  |  |  |
| Verify ********                                                                                                    |  |  |  |
| < OK > <cancel></cancel>                                                                                                    |  |  |  |

7. [**Password**]に入力し、下向き矢印で[**Verify**]に移動し、パスワードを再入力し、Tabキーで [**OK**]に移動し、Enterキーを押します。

「Deployment Password」プロンプトが表示されます。

| The Deployment Password<br>The Deployment password is used when deploying NetWitness<br>hosts. It needs to be safely stored and available when<br>deploying additional hosts to your NetWitness Platform. |  |  |  |
|----------------------------------------------------------------------------------------------------|--|--|--|
| Enter a Deploy Password.                                                                                                    |  |  |  |
| Password *******                                                                                                    |  |  |  |
| Verify ******                                                                                                    |  |  |  |
|                                                                                                    |  |  |  |
| < OK > <cancel></cancel>                                                                                                    |  |  |  |

- [Password]に入力し、下向き矢印で[Verify]に移動し、パスワードを再入力し、Tabキーで [OK]に移動し、Enterキーを押します。
   次のオプション プロンプトのいずれかが表示されます。
  - セットアッププログラムが、このホストの有効なIPアドレスを検出すると、次のプロンプトが表示されます。

![](_page_14_Picture_3.jpeg)

このIPアドレスを使用し、ネットワーク設定を変更しない場合は、Enterキーを押します。ホストの IP構成を変更する場合、Tabキーで[Yes]に移動し、Enterキーを押します。

• SSH接続を使用している場合は、次の警告が表示されます。

注:ホストコンソールから直接接続している場合には、次の警告は表示されません。 NetWitness Platform Network Configuration WARNING - You are currently running the NetWitness installation over an SSH connection. Network configuration updates will result in restarting the network service which may cause the SSH session to terminate.

Enterキーを押して、警告プロンプトを閉じます。

 セットアッププログラムがIPアドレスを検出し、その構成をそのまま使用するよう選択した場合は、 [Update Repository]プロンプトが表示されます。ステップ12に移動し、インストールを完了します。 セットアッププログラムがIPアドレスを検出できなかった場合、または既存のIP構成を変更する場合は、[Network Configuration]プロンプトが表示されます。

![](_page_15_Picture_2.jpeg)

Static IPを使用する場合は、Tabキーで[OK]に移動し、Enterキーを押します。
 DHCPを使用する場合、下向き矢印で[2 Use DHCP]に移動し、Enterキーを押します。
 [Network Configuration]プロンプトが表示されます。

| NetWitness Platform Network Configuration-<br>Please select the network interface to<br>configure: |
|----------------------------------------------------------------------------------------------------|
|                                                                                                    |
| 1 eth0 (up)                                                                                        |
| L                                                                                                  |
|                                                                                                    |
|                                                                                                    |
| < <mark>O</mark> K > < Exit >                                                                      |
|                                                                                                    |

10. 下向き矢印で使用するネットワークインタフェースに移動し、Tabキーを使用して[OK]に移動し、 Enterキーを押します。続行しない場合は、Tabキーを使用して[Exit

| ]を選択します。 | Static IP | Configuration] | プロンプト | が表示されます。 |
|----------|-----------|----------------|-------|----------|
|----------|-----------|----------------|-------|----------|

| Ne | etWitness Platform Network Configuration -<br>Static IP configuration |
|----|-----------------------------------------------------------------------|
|    | IP Address                                                            |
|    | Subnet Mask                                                           |
|    | Default Gateway                                                       |
|    | Primary DNS Server                                                    |
|    | Secondary DNS Server                                                  |
|    | Local Domain Name                                                     |
|    |                                                                       |
|    | < OK > < Exit >                                                       |

11. 設定値を入力し(下向き矢印を使用してフィールド間を移動)、Tabキーを使用して[OK]を選択 し、Enterキーを押します。すべての必須フィールドが入力されていないと、「All fields are required」エラーメッセージが表示されます([Secondary DNS Server]フィールドと[Local Domain Name]フィールドは必須ではありません)。いずれかのフィールドで間違った構文や文字の長さを使 用すると、「Invalid <field-name>」エラーメッセージが表示されます。

注意:DNSサーバを指定する場合は、インストールを続行する前に、DNSサーバの設定が正しく、ホストからアクセスできることを確認してください。

[Update Repository]プロンプトが表示されます。

![](_page_17_Picture_2.jpeg)

- [Local Rep on the NW Servero]を選択する場合は、Enterキーを押します。
   外部リポジトリを使用する場合は、下向き矢印を使用して[External Repo]へ移動し、Tabキーを
   使用して[OK]を選択し、Enterキーを押します。
  - セットアッププログラムで[1 The Local Repo (on the NW Server)]を選択する場合、NetWitness Platform 11.2.0.0のインストール用の適切なメディア(ビルドスティックなどのISOファイルを含むメ ディア)が接続されていることを確認してください。プログラムが接続メディアを見つけられない場 合、次のプロンプトが表示されます。

| NetWitness Platform Update Repository              |
|----------------------------------------------------|
| No media devices detected. Please                  |
| insert/attach media and click 'Retry' to continue. |
| <retry> &lt;<mark><ignore></ignore></mark></retry> |

 [2 An External Repo (on an externally-managed Server)]を選択する場合、URLを入力する プロンプトが表示されます。リポジトリにアクセスして、RSAの更新とCentOSの更新を取得しま す。「<u>付録B:外部リポジトリの作成</u>」を参照して、リポジトリと外部リポジトリURLを作成し、次の プロンプトで入力します。

| NetWitness Platform 11.2 External Update Repo URL-<br>Enter the base URL of the external update<br>repositories: |   |
|----------------------------------------------------------------------------------------------------|---|
|                                                                                                    |   |
| < OK > <cancel></cancel>                                                                                         | _ |

NetWitness Platform外部リポジトリのベースURLを入力し、[OK]をクリックします。[Start Install]プロンプトが表示されます。

手順については、『RSA NetWitness Platformホストおよびサービススタート ガイド』の「ホストとサー

ビスの手順」の「RSAおよびOS更新の外部リポジトリのセットアップ」を参照してください。 NetWitness Plarform Logs & Network 11.xのすべてのドキュメントの一覧は、「マスター目次」で 確認できます。

[Disable Firewall] プロンプトが表示されます。

![](_page_18_Picture_3.jpeg)

- 標準的なファイアウォールの構成を使用するには、Tabキーを使用して[No](デフォルト)に移動し、 Enterキーを押します。標準的なファイアウォールの構成を無効化するには、Tabキーを使用して [Yes]に移動し、Enterキーを押します。
  - 選択を確定する場合は、[Yes]を選択します。標準的なファイアウォールの構成を使用する場合は、[No]を選択します。

![](_page_18_Picture_6.jpeg)

[Start Install/Upgrade]プロンプトが表示されます。

![](_page_18_Figure_8.jpeg)

14. Enterキーを押して、NW Serverに11.2をインストールします。

```
「Installation complete」が表示されたら、このホストへの11.2 NW Serverのインストールは完了です。
```

注:nwsetup-tuiコマンドを開始するときに表示される、次の図に示すようなハッシュコードのエ ラーは無視してください。Yumlは、セキュリティ操作にMD5を使用しないため、システムセキュリティ に影響することはありません。 ValueError: error:3207A06D:lib(50):B\_HASH\_init:cr new Checksum type 'md5' disabled (skipped due to only\_if) \* file[/etc/yum.repos.d/CentOS-Base.repo] action delete (up to date) \* ruby\_block[yum-cache-reload-CentOS-Base] action nothing (skipped due to action :nothing) (up to date) \* yum\_repository[Remove CentOS-CR repository] action delete \* execute[yum clean all CentOS-CR] action runERROR:root:code for hash md5 was not found. Traceback (most recent call last): File "/usr/lib64/python2.7/hashlib.py", line 129, in <module> globals()[\_\_func\_name] = \_\_get\_hash(\_\_func\_name) File "/usr/lib64/python2.7/hashlib.py", line 98, in \_\_get\_openssl\_constructor f(usedforsecurity=False)

#### タスク2:その他のコンポーネントのホストへの11.2のインストール

非NW Serverでは、次のタスクを実行します。

- ベースイメージの作成。
- 11.2 非NW Serverホストのセットアップ。

ESAホストでは、次の手順を実行します。

- プライマリESAホストをインストールします。セットアッププログラムを完了後、UIの[管理]>[ホスト]
   ビューで、ESAプライマリサービスをホストにインストールします。
- (オプション) セカンダリESAホストを使用する場合、セットアッププログラムを完了後、UIの[管理]> [ホスト]ビューで、ESA セカンダリサービスをホストにインストールします。

次の手順を実行して、NetWitness Platform 11.2を非NW Serverホストにインストールします。

- 1. ホストで、ベース イメージを作成します。
  - a. ホストにメディア(ビルドスティックなどISOファイルを含むメディア)を接続します。 詳細については、「*RSA NetWitness Platformビルドスティックの作成手順*」を参照してください。
    - ハイパーバイザーのインストール: ISOイメージを使用します。
    - 物理メディア: ISOファイルを使用し、Universal Netboot Installer(UNetbootin)または他の適切なイメージングツールを使用して起動可能なフラッシュドライブメディアを作成します。ISOファイルからビルドスティックを作成する方法の詳細については、「RSA NetWitness® Platform ビルドスティックの作成手順」を参照してください。NetWitness Plarform Logs & Network 11.xのすべてのドキュメントの一覧は、「マスター目次」で確認できます。
    - ・ iDRACのインストール: 仮想メディアタイプは、次の通りです。
      - 仮想フロッピー(フラッシュドライブをマッピングする場合)。

仮想CD(光学メディアデバイスまたはISOファイルをマッピングする場合)。
 詳細については、「RSA NetWitness Platformビルドスティックの作成手順」を参照してください。

b. ホストにログインし、リブートします。

![](_page_20_Picture_17.jpeg)

c. 再起動中にF11(起動メニュー)を選択し、ブート デバイスを選択して、接続されているメディア から起動します。

起動時のシステムチェックの後、[Welcome to RSA NetWitness Platform 11.2] インストールメニューが表示されます。物理USBフラッシュメディアを使用する場合、メニュー画面の表示は多少異なります。

![](_page_21_Picture_3.jpeg)

d. [Install RSA Netwitness Platform 11.2](デフォルトの選択)を選択し、Enterキーを押します。 インストール プログラムが実行され、[Enter (y/Y) to clear drives] プロンプトが表示されたところ で停止し、ドライブをフォーマット するよう要求されます。

![](_page_21_Picture_5.jpeg)

e. 「Y」と入力して、作業を続行します。

デフォルトのアクションは「No」となっているため、プロンプトを無視すると、30秒後に「No」が選択 され、ドライブはクリアされません。[Press enter to reboot]プロンプトが表示されます。

Clearing drive configuration in 15 seconds, <CTRL><ALT><DEL> to cancel Ignore or answer no to this prompt after restarting Re-labeling disks and virtual drives, clearing RAID configuration ... 0 logical volume(s) in volume group "netwitness\_vg00" now active Adapter 0: Configuration is Cleared. Exit Code: 0x00 Invalid or no RAID configuration found: RAID Level = #HDD = Adapter 0: Created VD 0 Adapter 0: Created VD 0 Adapter 0: Configured the Adapter!! Exit Code: 0x00 Adapter 0: Created VD 1 Adapter 0: Configured the Adapter!! Exit Code: 0x00 Run installation again after restart Press enter to reboot

f. Enterキーを押して、ホストをリブートします。 インストールプログラムにより、ドライブを再度クリアするよう要求されます。

Clear virtual drive configuration on RAID controller: 0 ? HBA: PERC H730P Mini #VD: 2 #PD: 4 For Migrations either ignore or answer No to this prompt Recommended for new hardware or re-purposing \*\*Warning\*\* data on all configured drives will be discarded, this includes all internal, HBA attached SATA/SCSI storage Enter (y/Y) to clear drives, defaults to No in 30 seconds

g. ドライブはすでに消去されているため、「N」を入力します。 [Enter Q (Quit) or R (Reinstall)]プロンプトが表示されます。

No root level logical volumes found for Migration Assuming this system is new or being reinstalled Migration cannot proceed, system will be reimaged If you had intended to migrate please quit and contact support for assistance.

Enter Q to Quit or R to Reinstall, Re-installing in 120 seconds?

h. 「R」を入力し、ベース イメージをインストールします。

インストール プログラムにより、インストール中のコンポーネントが表示されます。表示されるコン ポーネントはアプライアンスによって異なります。その後、再起動します。

**注意**:接続されたメディア(ビルド スティックなどISOファイルを含むメディア)から再起動しない でください。

CentOS Linux 7 (Core) Kernel 3.10.0-514.26.1.el7.x86\_64 on an x86\_64

NWAPPLIANCE9240 login: root Password: [root@NWAPPLIANCE9240 ~]#

- i. root 認証情報を使用してホストにログオンします。
- nwsetup-tuiコマンドを実行し、ホストをセットアップします。
   nwsetup-tui(セットアッププログラム)が開始され、EULAが表示されます。

注:セットアッププログラム(nwsetup-tui)実行時にDNSサーバを指定する場合、DNSサーバが 有効であり(この場合の有効とはセットアップを実行する間有効であることを意味します)、 nwsetup-tuiからアクセスできる必要があります。DNSサーバの構成に誤りがあると、セットアップ が失敗します。セットアップ中にアクセスできないDNSサーバに、セットアップ後にアクセスする必要 がある場合(たとえば、セットアップ後に異なるDNSサーバを使用する環境にホストを移動する場 合)には、「インストール後のタスク」の「(オプション)タスク1:11.2インストール後のDNSサーバの再 構成」を参照してください。 nwsetup-tui実行時にDNSサーバを指定しない場合、ステップ11の[NetWitness Platform Update Repository]プロンプトで、[1 The Local Repo (on the NW Server)]を選択する必要が

Update Repository]プロンプトで、[1 The Local Repo (on the NW Server)]を選択する必要があります(DNSサーバが定義されていないので、システムが外部リポジトリにアクセスできないため)。

By clicking "Accept", you (the "Customer") hereby agree, on behalf of your company or organization, to be bound by the terms and conditions of the End User License Agreement (the "EULA") located at https://www.rsa.com/content/dam/rsa/PDF/shrinkwrap-license-combined.pdf with RSA Security LLC ("RSA", or appropriate affiliate entity in the relevant jurisdiction). In addition, Customer hereby agrees and acknowledges that, if Customer chooses to host its data with any third party or in a public cloud environment, RSA has no responsibility for the storage or protection of any Customer data or for any associated security breach notifications. The terms herein and in the EULA shall supersede any relevant terms in any other agreement between the Customer and RSA. For customers of the RSA NetWitness® products, all data analyzed in connection herewith shall be at a cost to Customer based on RSA's then current

<<mark>A</mark>ccept >

<Decline>

3. Tabキーで[Accept]に移動し、Enterキーを押します。 [Is this the host you want for your 11.2 NW Server]プロンプトが表示されます。

![](_page_24_Figure_2.jpeg)

注意:NW Serverに間違ったホストを選択してインストールを完了した場合は、セットアッププログラムを再度実行し、「タスク1:NetWitness Server(NW Server)ホストへの11.2のインストール」のステップ2~14を完了して誤りを修正する必要があります。

4. Enterキーを押します。(No)

[Install or Upgrade]プロンプトが表示されます。(Recoverは選択できません。11.2の災害復旧用です。)

![](_page_24_Picture_6.jpeg)

5. Enterキーを押します。[Install (Fresh Install)] がデフォルト で選択されています。 [Host Name] プロンプトが表示されます。

![](_page_24_Figure_8.jpeg)

注意:ホスト名に「.」を含める場合は、有効なドメイン名も含める必要があります。

6. **この**名前を使用する場合は、**Enter**キーを押します。ホスト名を変更する場合は、Tabキーで[**O**K] を選択し、**Enter**キーを押します。

[Master Password]プロンプトが表示されます。

| <b>注意</b> :NetWitness Platformユーザインタフェース([管理]>[セキュリティ]に進み、deploy-admin<br>を選択し、[パスワードのリセット]をクリック)で、deploy_adminユーザのパスワードを変更する場合、 |  |  |  |
|----------------------------------------------------------------------------------------------------|--|--|--|
| RSA RESPOND INVESTIGATE MONITOR CONFIGURE ADMIN 💍 💭 🔬 admin 🖲 🔅                                                                  |  |  |  |
| Hosts Services Event Sources Health & Wellness System Security                                                                   |  |  |  |
| Users Roles External Group Mapping Settings                                                                                      |  |  |  |
| + - Z   • Enable O Disable Reset Password   🖆 Unlock                                                                             |  |  |  |
| 🗆 🔯 🔒 Username Name Reset Password 🛛 📈 n                                                                                         |  |  |  |
| admin Password Format Requirement                                                                                                |  |  |  |
| deploy_ad deploy_admin     Must be at least 8 characters                                                                         |  |  |  |
| Password                                                                                                    |  |  |  |
| Confirm Password                                                                                                    |  |  |  |
|                                                                                                    |  |  |  |
| Cancel Save                                                                                                    |  |  |  |
| 次の手順を実行する必要があります。                                                                                                    |  |  |  |
| 1. SSHでNW Serverホストに接続します。<br>2. /opt/rsa/saTools/bin/set-deploy-admin-passwordスクリプトを実行します。                                      |  |  |  |
| 3. 非NW Serverホストを新しくインストールする場合は、新しいパスワードを使用します。                                                                                  |  |  |  |
| 4. 導入環境内のすべての非NW Serverホスト上で、/opt/rsa/saTools/bin/set-deploy-                                                                    |  |  |  |
| admin-passwordスクリノトを実行します。<br>5. 今後のインストールで参照する可能性があるため、パスワードをメモします。                                                             |  |  |  |
| [Deployment Password]プロンプトが表示されます。                                                                                               |  |  |  |
| Deployment Password<br>The Deployment password is used when deploying NetWitness                                                 |  |  |  |
| hosts. It needs to be safely stored and available when                                                                           |  |  |  |
| deploying additional hosts to your NetWitness Platform.                                                                          |  |  |  |
| Enter a Deploy Password.                                                                                                    |  |  |  |
| Password *******                                                                                                    |  |  |  |
| Verify ******                                                                                                    |  |  |  |
| < OK > <cancel></cancel>                                                                                                    |  |  |  |
|                                                                                                    |  |  |  |
| 注:NW Serverのインストール時に使用したのと同じ導入パスワードを使用する必要があります。                                                                                 |  |  |  |

インストール タスク

- [Password]に入力し、下向き矢印で[Verify]に移動し、パスワードを再入力し、Tabキーで [OK]に移動し、Enterキーを押します。
  - セットアッププログラムが、このホストの有効なIPアドレスを検出すると、次のプロンプトが表示されます。

![](_page_26_Picture_3.jpeg)

このIPアドレスを使用し、ネットワーク設定を変更しない場合は、Enterキーを押します。ホストの IP構成を変更する場合、Tabキーで[Yes]に移動し、Enterキーを押します。

• SSH接続を使用している場合は、次の警告が表示されます。

![](_page_26_Picture_6.jpeg)

Enterキーを押して、警告プロンプトを閉じます。

- セットアッププログラムがIPアドレスを検出し、その構成をそのまま使用するよう選択した場合は、 [Update Repository]プロンプトが表示されます。ステップ11に移動し、インストールを完了します。
- セットアッププログラムがIPアドレスを検出できなかった場合、または既存のIP構成の変更を選択した場合は、[Network Configuration]プロンプトが表示されます。

![](_page_26_Picture_10.jpeg)

Static IPを使用する場合は、Tabキーで[OK]に移動し、Enterキーを押します。
 DHCPを使用する場合は、下向き矢印で[2 Use DHCP]に移動し、Enterキーを押します。
 [Network Configuration]プロンプトが表示されます。

| NetWitness Platform Network Configuration |
|-------------------------------------------|
| Please select the network interface to    |
| configure:                                |
|                                           |
| 1  eth 0  (up)                            |
|                                           |
|                                           |
|                                           |
|                                           |
|                                           |
| < OK > < Exit >                           |
|                                           |

 7. 下向き矢印で使用するネットワークインタフェースに移動し、Tabキーを使用して[OK]に移動し、 Enterキーを押します。続行しない場合は、Tabキー使用して[Exit]を選択します。
 [Statia IP Configuration]プロンプトが表示されます。

| NetWitness Platform Network Configuration |        |  |
|-------------------------------------------|--------|--|
| Static IP configuratio                    |        |  |
| IP Address                                |        |  |
| Subnet Mask                               |        |  |
| Default Gateway                           |        |  |
| Local Domain Name                         |        |  |
| < 0K > <                                  | Exit > |  |
|                                           |        |  |

- 10. 設定値を入力し(下向き矢印を使用してフィールド間を移動)、Tabキーを使用して[OK]を選択 し、Enterキーを押します。 すべての必須フィールドが入力されていないと、「All fields are required」エラーメッセージが 表示されます([Secondary DNS Server]フィールドと[Local Domain Name]フィールドは必須では ありません)。 いずれかのフィールドで間違った構文や文字の長さを使用すると、「Invalid <field-name>」エ ラーメッセージが表示されます。 注意:DNSサーバを選択する場合は、インストールを続行する前に、DNSサーバの設定が正し く、ホストからアクセスできることを確認してください。 [Update Repository]プロンプトが表示されます。 すべてのホストについて、NW Serverホストをインストールしたときに選択したのと同じリポジトリを選 択します。 NetWitness Platform Update Repository The NetWitness Platform Update Repository contains all the RPMs needed to build and maintain all the NetWitness Platform components. All components managed by the NW Server need access to the Repository. Do you want to set up the NetWitness Platform Update Repository on: The Local Repo (on the NW Server) An External Repo (on an externally-managed server)
- Enterキーを押すと、[Local Repo on the NW Server]が選択されます。
   外部リポジトリを使用する場合は、下向き矢印を使用して[External Repo]へ移動し、Tabキーを 使用して[OK]を選択し、Enterを押します。

< <mark>O</mark>K >

 セットアッププログラムで[1 The Local Repo (on the NW Server)]を選択する場合、NetWitness Platform 11.2.0.0のインストール用の適切なメディア(ビルドスティックなどのISOファイルを含むメ ディア)が接続されていることを確認してください。

< Exit >

[2 An External Repo (a server managed externally - not on the NW Server)]を選択する場合、URLを入力するプロンプトが表示されます。リポジトリにアクセスして、RSAの更新とCentOSの更新を取得します。「付録B:外部リポジトリの作成」を参照して、リポジトリと外部リポジトリURLを作成し、次のプロンプトで入力します。

![](_page_29_Picture_1.jpeg)

NetWitness Platform外部リポジトリのベースURLを入力し、Tabキーを使用して[OK]を選択し、 Enterキーを押します。

[NW Server IP Address] プロンプトが表示されます。

| NW Server IP Address<br>Please Enter the IP address of<br>the 11.2 NW Server. The NW<br>Server must be routable from<br>this instance for installation<br>to continue. |
|----------------------------------------------------------------------------------------------------|
| <ip-address></ip-address>                                                                                                    |
| < OK > <cancel></cancel>                                                                                                    |

12. NW ServerのIPアドレスを入力します。Tabキーを使用して[OK]を選択し、Enterキーを押します。 [Disable Firewall]プロンプトが表示されます。

![](_page_29_Picture_6.jpeg)

- 標準的なファイアウォールの構成を使用するには、Tabキーを使用して[No](デフォルト)に移動し、 Enterキーを押します。標準的なファイアウォールの構成を無効化するには、Tabキーを使用して [Yes]に移動し、Enterキーを押します。
  - 選択を確定する場合は、[Yes]を選択します。標準的なファイアウォールの構成を使用する場合は、[No]を選択します。

![](_page_30_Figure_1.jpeg)

[Start Install] プロンプトが表示されます。

![](_page_30_Figure_3.jpeg)

- Enterキーを押して、非NW Serverのサーバに11.2をインストールします。
   「Installation complete」が表示されたら、NetWitness Platform 11.2と互換性を持つオペレーティング システムが稼働する汎用非NW Serverホストのインストールが完了します。
- 15. コンポーネント サービスをホスト にインストールします。
  - a. NetWitness Platformにログインし、[管理]>[ホスト]に移動します。 [新しいホスト]ダイアログが表示され、[ホスト]ビューがバックグラウンドでグレー表示されます。

```
注:[新しいホスト]ダイアログが表示されない場合、[ホスト]ビューのツールバーで[検出]をクリックします。
```

- b. [新しいホスト]ダイアログでホストを選択し、[有効化]をクリックします。 [新しいホスト]ダイアログが閉じ、[ホスト]ビューにホストが表示されます。
- c. [ホスト]ビューでそのホストを選択し(たとえばEvent Stream Analysis)、 $\overline{a}$  Install  $\odot$ をクリックします。 [サービスのインストール]ダイアログが表示されます。

d. [ホスト タイプ]で適切なホスト タイプ(たとえば、ESAプライマリ)を選択し、[インストール]をクリックします。

| RSA RESPOND | INVESTIGATE MONITOR            | CONFIGURE           | ADMIN                                           |                                       |                                          |                                            | Ō                          | Û            | ( ) admin ⊚           | ? |
|-------------|--------------------------------|---------------------|-------------------------------------------------|---------------------------------------|------------------------------------------|--------------------------------------------|----------------------------|--------------|-----------------------|---|
| Hosts Ser   | vices Event Sources            | Health & Wellne     | ess Syst                                        | em                                    | Security                                 |                                            |                            |              |                       |   |
| Groups      | Hosts                          |                     |                                                 |                                       |                                          |                                            |                            |              |                       |   |
| + - 🗷 O     | 🗕 🕑 🗹 📕 🚟 Install 🛛 🗧 Update 🛇 | 🛛 🥶 Discover 🛛 👧 Re | boot Host                                       |                                       |                                          |                                            | Filter                     |              | ×                     | ¢ |
| Name        | Lame Mare                      | Host                |                                                 | Services                              | Current Version                          | Update Versio                              | n Status                   |              |                       |   |
| 🗄 All       | NW Server                      | lp-address          |                                                 | 8                                     | 11.0.0.0                                 |                                            | Up-t                       | o-Date       |                       |   |
| c →         | Event Stream Analysis          | lp-address          | Install Serv                                    | ces                                   |                                          |                                            | 1                          | × 1g         | Event Stream Analysis |   |
|             |                                |                     | Select the ap<br>installation p<br>A re-image v | propriate<br>process.<br>vill be requ | host type and cli<br>uired if the incorr | ick <b>Install</b> to co<br>rect Host Type | omplete the<br>is selected | )ate<br>)ate | _                     | _ |
| New Hosts   |                                |                     | Version: 1                                      | 1.1.0.0                               | Hardwa<br>Platfori                       | are s4s<br>m:                              | -esa                       |              | d                     |   |
| Host        | D<br>Public Key Hash           |                     | Host Type:                                      | Se                                    | lect A Host Type                         | e <b>v</b>                                 |                            |              | Displaying 1 4 of     | _ |
| host-uuid   | public-key                     |                     |                                                 | Cle                                   | oud Gateway                              |                                            |                            |              | Displaying 1 - 4 01 - | * |
|             |                                |                     |                                                 | ES                                    | A Primary 🥌                              |                                            |                            |              | 11.2.0.0-nnn          | n |
|             |                                |                     |                                                 | LES                                   | A Secondary                              | _                                          |                            |              |                       |   |
|             |                                |                     |                                                 |                                       |                                          |                                            |                            | Y            |                       |   |
|             |                                |                     |                                                 |                                       |                                          |                                            |                            | 1            |                       |   |
|             |                                |                     |                                                 |                                       | l                                        | Cancel                                     | Install                    |              |                       |   |

NetWitness Platformで非NW Serverホストのインストールが完了しました。

- 16. 残りのNetWitness Platform 非NW Serverのコンポーネントについて、ステップ1~15を実行します。
- インストールされたサービスのライセンス要件をすべて満たします。
   詳細については、『NetWitness Platform 11.2ライセンス管理ガイド』を参照してください。NetWitness Plarform Logs & Network 11.xのすべてのドキュメントの一覧は、「マスター目次」で確認できます。

## Legacy Windows収集の更新またはインストール

「*RSA NetWitness Legacy Windows 収集ガイド*」を参照してください。NetWitness Plarform Logs & Network 11.xのすべてのドキュメントの一覧は、「マスター目次」で確認できます。

注:Legacy Windows収集のインストールまたは更新の後、正常にログを収集するため、システムを再起動します。

## インストール後のタスク

このトピックでは、11.2をインストールした後に完了する必要があるタスクを示します。

- 金般
- RSA NetWitness® Endpoint Insights
- FIPSの有効化
- RSA NetWitness® UEBA

### 全般

#### (オプション)タスク1:11.2インストール後のDNSサーバの再構成

NetWitness Platform 11.2のDNSサーバを再構成するには、NetWitness Serverで次の手順を実行します。

- 1. root 認証情報で、サーバホストにログインします。
- 2. /etc/netwitness/platform/resolv.dnsmasgファイルを編集します。
  - a. nameserverのIPアドレスを置換します。 両方のDNSサーバを置換する必要がある場合、両方のIPアドレスを置換します。 次の例は、既存のDNSエントリーを示します。

![](_page_33_Picture_13.jpeg)

次の例は、置換後の新しいDNSエントリーを示します。

![](_page_33_Picture_15.jpeg)

- b. /etc/netwitness/platform/resolv.dnsmasq**ファイルを保存します**。
- c. 次のコマンドを実行して内部DNSを再起動します: systemctl restart dnsmasq

### **RSA NetWitness Endpoint Insights**

#### (オプション) タスク2: Endpoint HybridまたはEndpoint Log Hybridのインストール

導入環境にNetWitness Platform Endpoint Insightsをインストールするには、次のいずれかのサービス をインストールする必要があります。

- Endpoint Hybrid
- Endpoint Log Hybrid

注意:導入環境には、上記のサービスの1つのインスタンスしかインストールできません。

**注**:S5またはDell R730アプライアンスにEndpoint HybridまたはEndpoint Log Hybridをインストール する必要があります。

- 物理ホストの場合は、「NetWitness Platform バージョン11.2 インストールガイド」にある「インストールタスク」の「タスク2 その他のコンポーネントホストへの11.2のインストール」のステップ1 14 を実行します。仮想ホストの場合は、ステップ1 - 15を実行します。NetWitness Plarform Logs & Network 11.xのすべてのドキュメントの一覧は、「マスター目次」で確認できます。
- 2. NetWitness Platformにログインし、[管理]>[ホスト]の順にクリックします。 [新しいホスト]ダイアログが表示され、[ホスト]ビューがバックグラウンドでグレー表示されます。

注: [新しいホスト]ダイアログが表示されない場合、[ホスト]ビューのツールバーで[検出]をクリックします。

- 3. [新しいホスト]ダイアログでホストを選択し、[有効化]をクリックします。 [新しいホスト]ダイアログが閉じ、[ホスト]ビューにホストが表示されます。
- 4. [**ホスト**]ビューでそのホストを選択し(たとえばEndpoint)、 <sup>24</sup> Install <sup>®</sup>をクリックします。 [サービスのインストール]ダイアログが表示されます。

5. 適切なサービス(Endpoint HybridまたはEndpoint Log Hybrid)を選択し、[インストール]をク リックします。

次のスクリーンショットではEndpoint Hybridが例として使用されています。

| RS | RESPOND     | INVESTIGATE MO      | ONITOR CONI           |               | MIN                                   |                              | Ō                   | 💭 🔘 admin (         | 9 ?              |
|----|-------------|---------------------|-----------------------|---------------|---------------------------------------|------------------------------|---------------------|---------------------|------------------|
| ŀ  | losts Ser   | vices Event Sourc   | tes Health 8          | Wellness      | System                                | Security                     |                     |                     |                  |
| G  | roups       | Hosts               | 2                     |               |                                       |                              |                     |                     |                  |
| +  | - 🛛 🗙       | - 🛛 🗹 🗌 🚟 Install 🗧 | 🕯 Update 🌝 🧕 🙀 Discov | er 👼 Reboot H | ost                                   |                              | Filter              |                     | ×                |
| Na | me          | U Name              | Host                  | Insta         | all Services                          |                              | ×                   |                     |                  |
| e  | JAII        | NW Server           | lp-address            | . Col         |                                       | to best type and slick test  | all to complete the | Date                |                  |
|    | 4           | 🗹 Endpoint          | lp-address            | inst<br>A re  | allation process<br>-image will be re | equired if the incorrect Hos | all to complete the | ng - Endpoint Hybri | id               |
|    |             | 1                   |                       | Ver           | rsion: 11.1.0.0                       | Hardware<br>Platform:        | s5-ephybrid         | Date                |                  |
|    | level lease |                     |                       | Ho            | st Type:                              | Select A Host Type           |                     | Date                |                  |
|    | lew Hosts   | _                   |                       | HU.           | st type.                              | Cloud Gateway                |                     |                     |                  |
| Ш  | Enable      | 3                   |                       |               |                                       | Endpoint Hybrid              |                     |                     |                  |
| H  | Host        | Public Key Hash     |                       |               |                                       | Endpoint Log Hybrid          |                     | Displaying 1 -      | 4 of 4           |
|    | nost-uula 🖊 | ривнс-кеу           |                       |               |                                       |                              |                     | 11.1.0              | 0.0- <i>nnnn</i> |
| -1 |             |                     |                       |               |                                       |                              |                     |                     |                  |
|    |             |                     |                       |               |                                       |                              |                     |                     |                  |
|    |             |                     |                       |               |                                       | Cane                         | cel Install         |                     |                  |

- 6. すべてのEndpoint HybridまたはEndpoint Log Hybridサービスが実行中であることを確認します。
- エンドポイントメタ転送を構成します。
   エンドポイントメタ転送を構成する手順については、『Endpoint Insights構成ガイド』を参照してください。NetWitness Plarform Logs & Network 11.xのすべてのドキュメントの一覧は、「マスター目次」で確認できます。
- Endpoint Insightsエージェントをインストールします。
   エージェントをインストールする手順の詳細については、「Endpoint Insightsエージェント インストー ルガイド」を参照してください。NetWitness Plarform Logs & Network 11.xのすべてのドキュメントの一覧は、「マスター目次」で確認できます。

### FIPSの有効化

#### (オプション)タスク3 - FIPSモードの有効化

Log Collector、Log Decoder、Decoderを除くすべてのサービスではFIPS(連邦情報処理標準)が有効になっています。Log Collector、Log Decoder、Decoder以外のサービスではFIPSを無効にできません。これらのサービスでFIPSを有効にする方法については、『RSA NetWitness Platform システムメンテナンス ガイド』の「FIPSの有効化/無効化」トピックを参照してください。NetWitness Platform Logs & Network 11.xのすべてのドキュメントの一覧は、「マスター目次」で確認できます。

#### RSA NetWitness® UEBA

#### (オプション) タスク4: NetWitness UEBAのインストール

NetWitness Platform 11.2でNetWitness UEBAをセットアップするには、NetWitness UEBAサービスをイン ストールして構成する必要があります。

次の手順では、NetWitness UEBAホストタイプにNetWitness UEBAサービスをインストールし、サービスを構成する方法を示します。

 物理ホストの場合は、「NetWitness Platform バージョン11.2 インストールガイド」にある「インストール タスク」の「タスク2 - その他のコンポーネントホストへの11.2のインストール」のステップ1 - 14を実行します。仮想ホストの場合は、ステップ1 - 15を実行します。NetWitness Plarform Logs & Network 11.x のすべてのドキュメントの一覧は、「マスター目次」で確認できます。

**注**:KibanaおよびAirflow Webサーバのユーザインタフェースのパスワードは、deploy\_adminのパスワードと同じです。このパスワードを記録し、安全な場所に保存するようにしてください。

2. NetWitness Platformにログインし、[管理]>[ホスト]の順にクリックします。 [新しいホスト]ダイアログが表示され、[ホスト]ビューがバックグラウンドでグレー表示されます。

**注**:[新しいホスト]ダイアログが表示されない場合、[ホスト]ビューのツールバーで[検出]をクリックします。

- 3. [新しいホスト]ダイアログでホストを選択し、[有効化]をクリックします。 [新しいホスト]ダイアログが閉じ、[ホスト]ビューにホストが表示されます。
- 4. [**ホスト**]ビューでそのホストを選択し(たとえばUEBA)、 <sup>24</sup> Install <sup>®</sup>をクリックします。 [サービスのインストール]ダイアログが表示されます。
- 5. [ホスト タイプ]として[UEBA]を選択し、[インストール]をクリックします。

![](_page_36_Picture_12.jpeg)

- 6. UEBAサービスが実行中であることを確認します。
- 7. NetWitness UEBAのライセンス要件を満足する必要があります。

詳細については、『*NetWitness Platform 11.2ライセンス管理ガイド*』を参照してください。NetWitness Plarform Logs & Network 11.xのすべてのドキュメントの一覧は、「マスター目次」で確認できます。

**注**:NetWitness Platformは、UEBA(User and Entity Behavior Analytics) ライセンスをサポートして います。このライセンスは、ユーザ数に基づいています。標準提供の評価版ライセンスは、90日間 有効です。UEBAライセンスの場合、UEBAサービスをNetWitness Platform製品に導入した時点 から、90日の評価期間が開始します。

NetWitness UEBAを構成します。
 データソース(BrokerまたはConcentrator)、履歴データの収集開始日、およびデータスキーマを構成する必要があります。

**重要**:導入環境に複数のConcentratorがある場合、導入階層の最上位のBrokerをNetWitness UEBAデータソースとして割り当てることを推奨します。

- a. 選択するデータスキーマ(AUTHENTICATION、FILE、ACTIVE\_DIRECTORY、またはこれらのス キーマの任意の組み合わせ)のNWDB上の最も早い日付を決定し、ステップdのstartTimeに 指定します。複数のスキーマを指定する場合は、すべてのスキーマの中で最も早い日付を使用 します。どのデータスキーマを選択すればよいかわからない場合は、3つすべてのデータスキーマ (AUTHENTICATION、FILE、ACTIVE\_DIRECTORY)を指定すれば、使用可能なWindowsログに 基づいてサポートできるモデルをUEBAが調整します。以下のいずれかの方法を使用して、デー タソースの日付を決定することができます。
  - データ保存期間を使用します(データ保存期間が48時間の場合、startTimeには現在の時刻から48時間以内の日時を指定します)。
  - NWDBから最も古い日付を検索します。
- b. データソース(BrokerまたはConcentrator)への認証に使用するユーザアカウントを作成します。
  - i. NetWitness Platformにログインします。
  - ii. [管理]>[サービス]に移動します。
  - iii. データソースサービス(BrokerまたはConcentrator)を探します。

サービスを選択し、 \*\* \*\* (アクション) > [表示] > [セキュリティ]を選択します。

iv. 新しいユーザを作成し、そのユーザにAnalystsロールを割り当てます。

| RSA RESPOND INVESTI         | GATE MONITOR CONFIGUR       | E ADMIN Č @ admin ⊗ ? |
|-----------------------------|-----------------------------|-----------------------|
| Hosts Services Even         | t Sources Health & Wellness | System Security       |
| 🚠 Change Service 🛛 👩 Broker | Security ©                  |                       |
| Users Roles Settin          | 3                           |                       |
| + -   • •                   | Licar Information           | A                     |
| Username                    | User information            |                       |
| Broker                      | Name                        | Username              |
| admin                       | Broker                      | Broker                |
|                             | Password                    |                       |
|                             | Email                       | Description           |
|                             | test@rsa.coim               |                       |
|                             |                             |                       |
|                             | User Settings               |                       |
|                             | Auth Type                   | Core Query Timeout    |
|                             | NetWitness Platform 🖌       | 5 0                   |
|                             | Query Prefix                | Session Threshold     |
|                             |                             | 0                     |
|                             | Role Membership             |                       |
|                             | Groups                      |                       |
|                             | Administrators              |                       |
|                             | Aggregation                 |                       |
|                             | ✓ Analysts                  |                       |
|                             | Data_Privacy_Officers       |                       |
|                             | Malware_Analysts            |                       |
|                             | Operators                   |                       |
|                             | SOC_Managers                |                       |
|                             |                             | -                     |

#### 次の例は、Broker用に作成されたユーザアカウントを示しています。

c. Netwitness UEBAホストにSSHでログインします。

#### d. 次のコマンドを実行します。

/opt/rsa/saTools/ueba-server-config -u <user> -p <password> -h <host> -o <type> -t <startTime> -s <schemas> -v

#### 各項目の意味は次のとおりです。

| 引数 | 変数                      | 説明                                                                                                    |
|----|-------------------------|----------------------------------------------------------------------------------------------------|
| -u | <user></user>           | データソースとして使用するBrokerまたは<br>Concentratorの認証情報(ユーザ名)。                                                                                                    |
| -p | <password></password>   | <pre>データソースとして使用するBrokerまたは<br/>Concentratorの認証情報(パスワード)。パス<br/>ワードで使用できるのは次の特殊文字で<br/>す。<br/>!"#\$%&amp;()*+,-:;&lt;=&gt;?@[\]^_`\{ }<br/>特殊文字を使用する場合は、アポストロフィ<br/>でパスワードを囲む必要があります。例:<br/>sh /opt/rsa/saTools/bin/ueba-<br/>server-config -u brokeruser -p<br/>'!"UHfz?@ExMn#\$' -h 10.64.153.104<br/>-t 2018-08-01T00:002 -s<br/>'AUTHENTICATION FILE ACTIVE_<br/>DIRECTORY' -o broker -v</pre> |
| -h | <host></host>           | データソースとして使用するBrokerまたは<br>ConcentratorのIPアドレス。現在、サポートさ<br>れているデータソースは1つだけです。                                                                                                    |
| -0 | <type></type>           | データソースホストタイプ(brokerまたは<br>concentrator)。                                                                                                    |
| -t | <starttime></starttime> | <ul> <li>データソースから履歴データの収集を開始<br/>する時刻(YYYY-MM-DDTHH-MM-SSZ<br/>形式。例:2018-08-15T00:00:002)。</li> <li>注:このスクリプトは、入力された時刻を<br/>UTC(協定世界時)として解釈し、ローカ<br/>ルタイムゾーンの調整はしません。</li> </ul>                                                                                                    |
| -s | <schemas></schemas>     | <pre>データスキーマ。複数のスキーマを指定する<br/>場合は、各スキーマをスペースで区切ります<br/>(例:'AUTHENTICATION FILE ACTIVE_<br/>DIRECTORY')。</pre> <pre>     <b>注:3つすべてのデータスキーマ</b>     (AUTHENTICATION、FILE、ACTIVE_<br/>DIRECTORY)を指定すれば、使用可能な     Windowsログに基づいてサポートできるモデ<br/>ルをUEBAが調整します。 </pre>                                                                                                    |
| -v |                         | 冗長モード。                                                                                                    |

9. 組織の二一ズに応じて、NetWitness UEBAの構成を実行します。 詳細については、『*RSA NetWitness UEBAユーザガイド*』を参照してください。NetWitness Plarform Logs & Network 11.xのすべてのドキュメントの一覧は、「マスター目次」で確認できます。

# 付録A:トラブルシューティング

このセクションでは、インストールとアップグレードで発生する可能性のある問題の解決策について説明します。ほとんどの場合、これらの問題が発生すると、NetWitness Platformがログメッセージを出力します。

**注**:次のトラブルシューティングの解決策で解決できないアップグレードの問題がある場合は、カスタマー サポートにお問い合わせください。

このセクションでは、次のサービス、機能、プロセスのトラブルシューティングについて記載しています。

- CLI(コマンド ライン インタフェース)
- バックアップ スクリプト
- Event Stream Analysis
- Log Collectorサービス(nwlogcollector)
- Orchestration
- NW Server
- Reporting Engine
- NetWitness UEBA

## CLI(コマンド ライン インタフェース)

| I      | CLI(コマンドラインインタフェース)に、「Orchestration failed.」と表示される。                                                                                                    |  |  |
|--------|----------------------------------------------------------------------------------------------------|--|--|
| ラーメッセジ | Mixlib::ShellOut::ShellCommandFailed: Command execution failed.<br>STDOUT/STDERR suppressed for sensitive resource<br>in/var/log/netwitness/config-management/chef-solo.log |  |  |
| 原因     | nwsetup-tuiで間違ったdeploy_adminのパスワードを指定しました。                                                                                                    |  |  |
|        | deploy_adminのパスワードを取得します。                                                                                                    |  |  |
|        | 1. SSHでNW Serverホストに接続し、次のコマンドを実行します。                                                                                                    |  |  |
| 解決     | security-cli-clientget-config-propprop-hierarchy nw.security-                                                                                                    |  |  |
| 策      | clientprop-name deployment.password                                                                                                    |  |  |
|        | 55日で大敗しに小人Fに接続しま9。                                                                                                    |  |  |
|        | 2. 正しいdeploy_adminのパスワードを使用してnwsetup-tuiを再実行します。                                                                                                    |  |  |

| エラー<br>メッセー<br>ジ | ERROR com.rsa.smc.sa.admin.web.controller.ajax.health.<br>AlarmsController - Cannot connect to System Management Service |
|------------------|----------------------------------------------------------------------------------------------------|
| 原因               | アップグレードの完了後、SMS(Service Management Service)が実行されているにもかかわらず、NetWitness Platformはこのサービスがダウンしていると認識します。                     |
| 解決策              | SMSサービスを再起動します。<br>systemctl restart rsa-sms                                                                             |

| エラーメッ | ホストをオフラインで更新してリブートした後に、ユーザインタフェースにホストをリブート<br>するようメッセージが表示されます。 |              |                     |             |  |
|-------|-----------------------------------------------------------------|--------------|---------------------|-------------|--|
| ゼーン   | SA Server                                                       | IP-Address   | 8 Version-number    | Reboot Host |  |
| 原因    | CLIを使用してホスト<br>必要があります。                                         | をリブートすることはて  | ごきません。 ユーザ インタフェー   | スを使用する      |  |
| 解決策   | ユーザ インタフェースの                                                    | り[ホスト]ビューでホン | <b>ストをリブートします</b> 。 |             |  |

## バックアップ(nw-backupスクリプト)

| エラー メッ<br>セージ | WARNING: Incorrect ESA Mongo admin password for host <hostname>.</hostname> |
|---------------|-----------------------------------------------------------------------------|
| 原因            | ESA MongoDB adminのパスワードに特殊文字が含まれています(「!@#\$%^」など)。                          |
| 解決策           | バックアップを実行する前に、ESA MongoDB adminのパスワードをデフォルトの<br>「netwitness」に変更します。         |

| エラー | immutable属性の設定が原因でバックアップエラーが発生します。表示されるエラーの例を示<br>します。<br>Backing up NetWitness Config (/etc/netwitness) files from: saserver1<br>WARNING: Errors occurred while backing up NetWitness Configuration files.<br>Verify contents of saserver1-192.168.2.102-etc-netwitness.tar.gz<br>Located in /var/netwitness/database/nw-backup/2018-03-01/saserver1-192.168.2.102-backup.tar.gz<br>Backing up SA UI Web Server (/var/lib/netwitness/uax) files from: saserver1 |
|-----|----------------------------------------------------------------------------------------------------|
| 原因  | immutable(変更不可)フラグが設定されたファイルがある場合(例えば、Puppetプロセスがカスタ<br>マイズしたファイルを上書きしないようにするため)、バックアップにはそのファイルが含まれず、エ<br>ラーが生成されます。                                                                                                    |
| 解決策 | immutableフラグが設定されたファイルが存在するホストで、次のコマンドを実行し、ファイルの<br>immutableフラグを削除します。<br>chattr -i <filename></filename>                                                                                                    |

| エ<br>ラー | Error creating Network Configuration Information file due to duplicate or bad entries in primary<br>network configuration file:<br>/etc/sysconfig/network-scripts/ifcfg-em1<br>Verify contents of /var/netwitness/logdecoder/packetdb/nw-backup/2018-02-<br>23/S5-BROK-36-10.25.53.36-network.info.txt |
|---------|----------------------------------------------------------------------------------------------------|
| 原因      | 次のいずれかのフィールドで、不正または重複したエントリーがあります:DEVICE、<br>BOOTPROTO、IPADDR、NETMASK、GATEWAY。このエラーは、バックアップされるホスト<br>のプライマリEthernetインタフェース構成ファイルの読み取り時に検出されたものです。                                                                                                    |
|         | 外部バックアップサーバのバックアップ場所、およびホスト上のローカルなバックアップ場所(この<br>場所には他のバックアップがステージングされています)に、ファイルを手動で作成します。ファイ<br>ル名の形式は <hostname>-<hostip>-network.info.txtで、次のエントリーを含める必要<br/>があります。<br/>DEVICE=<devicename> ; # from the host's primary ethernet interface<br/>config file</devicename></hostip></hostname>        |
| 解決策     | BOOTPROTO= <bootprotocol> ; # from the host's primary ethernet interface config file</bootprotocol>                                                                                                    |
|         | IPADDR= <value> ; # from the host's primary ethernet interface config file</value>                                                                                                    |
|         | NETMASK= <value> ; # from the host's primary ethernet interface config file</value>                                                                                                    |
|         | GATEWAY= <value> ; # from the host's primary ethernet interface config file</value>                                                                                                    |
|         | <pre>search <value> ; # from the host's /etc/resolv.conf file</value></pre>                                                                                                    |
|         | nameserver <value> ; # from the host's /etc/resolv.conf file</value>                                                                                                    |

## **Event Stream Analysis**

| 問題      | FIF                        | PSが有効化された構成で11.2.0.0にアップグレードした後、ESAサービスがクラッシュします。                                                                                                |  |  |
|---------|----------------------------|----------------------------------------------------------------------------------------------------|--|--|
| 原因      | ESAサービスが、無効なキーストアを参照しています。 |                                                                                                    |  |  |
|         | 1.                         | ESAプライマリホストにSSHで接続し、ログインします。                                                                                                    |  |  |
|         | 2.                         | /opt/rsa/esa/conf/wrapper.conf <b>ファイル内の次の行を変更します。</b><br>wrapper.java.additional.5=-                                                            |  |  |
| 解決<br>策 |                            | Djavax.net.ssl.keyStore=/opt/rsa/esa//carlos/keystore<br>変更後:<br>wrapper.java.additional.5=-<br>Djavax.net.ssl.keyStore=/opt/rsa/carlos/keystore |  |  |
|         | 3.                         | 次のコマンドを実行し、ESAを再起動します。<br>systemctl restart rsa-nw-esa-server                                                                                    |  |  |
|         |                            | 注:複数のESAホストがあり、同じ問題が発生する場合は、各ESAセカンダリホストで<br>ステップ1から3を繰り返します。                                                                                    |  |  |

### Log Collectorサービス(nwlogcollector)

Log Collectorのログは、nwlogcollector サービスを実行しているホスト上の /var/log/install/nwlogcollector\_install.logに保存されます。

| エラメセジ  | <timestamp>.NwLogCollector_PostInstall: Lockbox Status : Failed to open<br/>lockbox: The lockbox stable value threshold was not met because the<br/>system fingerprint has changed. To reset the system fingerprint, open<br/>the lockbox using the passphrase.</timestamp> |
|--------|----------------------------------------------------------------------------------------------------|
| 原<br>因 | 更新後、Log CollectorのLockboxを開くことができませんでした。                                                                                                    |
| 解決策    | NetWitness Platformにログインし、LockboxのStable System Valueをリセットすることにより、シス<br>テムフィンガープリントをリセットします。詳細については、「ログ収集の構成ガイド」の「Lockbox<br>のセキュリティ設定の構成」トピックにある「Stable System Valueのリセット」セクションを参照して<br>ください。NetWitness Plarform Logs & Network 11.xのすべてのドキュメントの一覧は、「マス<br>ター目次」で確認できます。   |

| エラメセジ  | <timestamp> NwLogCollector_PostInstall: Lockbox Status : Not Found</timestamp>                                                                                                    |
|--------|----------------------------------------------------------------------------------------------------|
| 原<br>因 | 更新後、Log CollectorのLockboxが構成されていません。                                                                                                    |
| 解決策    | Log CollectorのLockboxを使用する場合は、NetWitness Platformにログインし、Lockboxを構成します。詳細については、『ログ収集の構成ガイド』の「Lockboxのセキュリティ設定の構成」<br>トピックを参照してください。NetWitness Platform Logs & Network 11.xのすべてのドキュメントの一覧は、「マスター目次」で確認できます。。 |

| エラメセジ  | <timestamp>: NwLogCollector_PostInstall: Lockbox Status : Lockbox<br/>maintenance required: The lockbox stable value threshold requires<br/>resetting. To reset the system fingerprint, select Reset Stable System<br/>Value on the settings page of the Log Collector.</timestamp> |
|--------|----------------------------------------------------------------------------------------------------|
| 原<br>因 | Log CollectorのLockboxのStable System Value閾値フィールドをリセットする必要があります。                                                                                                    |
| 解決策    | NetWitness Platformにログインし、LockboxのStable System Valueをリセットします。詳細については、「ログ収集の構成ガイド」の「Lockboxのセキュリティ設定の構成」トピックにある「Stable System Valueのリセット」セクションを参照してください。NetWitness Platform Logs & Network 11.xのすべてのドキュメントの一覧は、「マスター目次」で確認できます。                                                     |

| 問題      | Log Collectorのアップグレードを準備していましたが、現時点ではアップグレードしないことにしました。                                                                             |
|---------|----------------------------------------------------------------------------------------------------|
| 原因      | アップグレードの遅延。                                                                                                    |
| 解決<br>策 | 次のコマンドを実行して、アップグレードの準備をしていたLog Collectorを元の状態に戻し、<br>通常の運用を再開します。<br># /opt/rsa/nwlogcollector/nwtools/prepare-for-migrate.shrevert |
|         |                                                                                                    |

#### **NW Server**

**これらのログは、NW Serverホスト上の**/var/netwitness/uax/logs/sa.logに書き込まれます。

|               | アップグレード後、監査ログが、グローバル監査に設定された宛先に転送されていないことが<br>分かりました。                                                        |  |
|---------------|----------------------------------------------------------------------------------------------------|--|
| 問題            | または                                                                                                    |  |
|               | 次のメッセージがsa.logに記録されました。<br>Syslog Configuration migration failed. Restart jetty service to fix<br>this issue |  |
| 原因            | NW Serverのグローバル監査設定は、10.6.6.xから11.2.0.0への移行に失敗しました。                                                          |  |
| <b>4</b> 刀 2十 | 1. SSHでNW Serverに接続します。                                                                                      |  |
| 策             | 2. 次のコマンドを実行します。<br>orchestration-cli-clientupdate-admin-node                                                |  |

#### Orchestration

Orchestration Serverのログは、NW Serverホスト上の/var/log/netwitness/orchestration-server/orchestration-server.log に書き込まれます。

| 1. 非NW Serverホストをアップグレードしようとしましたが、失敗しました。 |                                                                                                    |  |  |  |
|-------------------------------------------|----------------------------------------------------------------------------------------------------|--|--|--|
| 問題                                        | 2. このホストのアップグレードを再試行しましたが、再度失敗しました。                                                                                |  |  |  |
|                                           | orchestration-server.log <b>に次のメッセージが記録されます</b> 。<br>"'file' _virtual_ returned False: cannot import name HASHES"" |  |  |  |
| 原因                                        | 失敗した非NW Serverホストでsalt minionがアップグレードされ、再起動されていない可能<br>性があります。                                                     |  |  |  |
|                                           | 1. アップグレードに失敗した非NW ServerホストにSSHで接続します。                                                                            |  |  |  |
| 解決<br>策                                   | 2. 次のコマンドを実行します。<br>systemctl unmask salt-minion<br>systemctl restart salt-minion                                  |  |  |  |
|                                           | 3. 非NW Serverホストのアップグレードを再試行します。                                                                                   |  |  |  |

### Reporting Engineサービス

Reporting Engineの更新ログは、Reporting Engineを実行しているホスト上の/var/log/re\_ install.logファイルに保存されます。

```
<timestamp> : Available free space in /var/netwitness/re-
II.
    server/rsa/soc/reporting-engine [ ><existing-GB ] is less than the
ラ
    required space [ <required-GB> ]
メツ
セー
ジ
原
    Reporting Engineの更新は、十分なディスク領域がないために失敗しました。
因
    ログメッセージに示されている必要な容量に合わせてディスク領域を解放します。ディスク領
解
    域を解放する方法については、「Reporting Engine構成ガイド」の「サイズの大きなレポートに
決
    対応するためのスペースの追加」を参照してください。NetWitness Plarform Logs & Network
策
    11.xのすべてのドキュメントの一覧は、「マスター目次」で確認できます。
```

### NetWitness UEBA

| 問<br>題 | ユーザ インタフェースにアクセスできません。                                                                                                    |  |  |  |
|--------|----------------------------------------------------------------------------------------------------|--|--|--|
| 原<br>因 | NetWitness導入環境に複数のNetWitness UEBAサービスが存在しています(1つの<br>NetWitness UEBAサービスしか導入できません)。                                                                                                    |  |  |  |
|        | 余分なNetWitness UEBAサービスを削除するには、次の手順を実行します。                                                                                                    |  |  |  |
|        | <ol> <li>NW ServerにSSHで接続し、次のコマンドを実行して、インストールされているNetWitness<br/>UEBAサービスのリストを照会します。</li> </ol>                                                                                                    |  |  |  |
|        | <pre># orchestration-cli-clientlist-services grep presidio-airflow Service: ID=7e682892-b913-4dee-ac84-ca2438e522bf, NAME=presidio-</pre>                                                                           |  |  |  |
|        | airflow, HOST=xxx.xxx.xxx.xxx:null, TLS=true<br>Service: ID=3ba35fbe-7220-4e26-a2ad-9e14ab5e9e15, NAME=presidio-<br>airflow, HOST=xxx.xxx.xxx.xxx:null, TLS=true                                                    |  |  |  |
| 解決策    | 2. サービスのリストから、ホストアドレスをもとに、削除するpresidio-airflowサービスを決定<br>します                                                                                                    |  |  |  |
|        | <ol> <li>次のコマンドを実行し、Orchestrationから余分なサービスを削除します。サービスのリストに表示された、サービスIDを指定します。     # orchestration-cli-clientremove-serviceid <id-for-presidio-<br>airflow-form-previous-output&gt;</id-for-presidio-<br></li> </ol> |  |  |  |
|        | 4. 次のコマンドを実行し、ノード0を更新してNGINXをリストアします。<br># orchestration-cli-clientupdate-admin-node                                                                                                    |  |  |  |
|        | 5. NetWitness Platformにログインし、[管理]>[ホスト]に移動し、余分なNetWitness<br>UEBAホストを削除します。                                                                                                    |  |  |  |

## 付録B:外部リポジトリの作成

外部リポジトリ(Repo)をセットアップするには、次の手順を実行します。

- 1. Webサーバ ホストにログインします。
- 2. NWリポジトリ(netwitness-11.2.0.0.zip)をホストするziprepoディレクトリをWebサーバのwebroot 下に作成します。たとえば、/var/netwitnessがWebルートの場合は、次のコマンドを実行 します。

mkdir /var/netwitness/ziprepo

- 3. 11.2.0.0 ディレクトリを/var/netwitness/ziprepoの下に作成します。 mkdir /var/netwitness/ziprepo/11.2.0.0
- 4. OSおよびRSAディレクトリを/var/netwitness/ziprepo/11.2.0.0の下に作成します。 mkdir /var/netwitness/ziprepo/11.2.0.0/OS mkdir /var/netwitness/ziprepo/11.2.0.0/RSA
- 5. netwitness-11.2.0.0.zipファイルを/var/netwitness/ziprepo/11.2.0.0ディレクトリに解 凍します。

unzip netwitness-11.2.0.0.zip -d /var/netwitness/ziprepo/11.2.0.0 netwitness-11.2.0.0.zipを解凍すると、2つのzipファイル(OS-11.2.0.0.zipおよびRSA-11.2.0.0.zip)とその他のファイルがいくつか現れます。

- 6. 以下のように解凍します。
  - a. OS-11.2.0.0.zipを/var/netwitness/ziprepo/11.2.0.0/OSディレクトリに解凍します。 unzip /var/netwitness/ziprepo/11.2.0.0/OS-11.2.0.0.zip -d /var/netwitness/ziprepo/11.2.0.0/OS

| - |        |           |    |
|---|--------|-----------|----|
|   | Dagant | Director  | ×  |
|   | ratem  | Directory | ٢. |

| ? | GeoIP-1.5.0-11.el7.x86_64.rpm                           | 20-Nov-2016 12:49 1.1M | 1 |
|---|---------------------------------------------------------|------------------------|---|
| ? | HostAgent-Linux-64-x86-en_US-1.2.25.1.0163-1.x86_64.rpm | 03-Oct-2017 10:07 4.6M | 1 |
| ? | Lib_Utils-1.00-09.noarch.rpm                            | 03-Oct-2017 10:05 1.5M | 1 |
| ? | OpenIPMI-libs-2.0.19-15.el7.x86_64.rpm                  | 20-Nov-2016 14:43 502K | ζ |
| ? | OpenIPMI-modalias-2.0.19-15.el7.x86_64.rpm              | 20-Nov-2016 14:43 15K  | ς |
| ? | PyYAML-3.11-1.el7.x86_64.rpm                            | 19-Dec-2017 12:30 160K | ζ |
| ? | SDL-1.2.15-14.el7.x86_64.rpm                            | 25-Nov-2015 10:39 204K | ζ |
| ? | acl-2.2.51-12.el7.x86_64.rpm                            | 03-Oct-2017 10:04 81K  | ζ |
| ? | adobe-source-sans-pro-fonts-2.020-1.el7.noarch.rpm      | 13-Feb-2018 05:10 706K | ζ |
| ? | alsa-lib-1.1.3-3.el7.x86_64.rpm                         | 10-Aug-2017 10:52 421K | ζ |
| ? | at-3.1.13-22.el7_4.2.x86_64.rpm                         | 25-Jan-2018 17:56 51K  | ζ |
| ? | atk-2.22.0-3.el7.x86_64.rpm                             | 10-Aug-2017 10:53 258K | ζ |
| ? | attr-2.4.46-12.el7.x86_64.rpm                           | 03-Oct-2017 10:04 66K  | ζ |
|   |                                                         |                        |   |

b. RSA-11.2.0.0.zipを/var/netwitness/ziprepo/11.2.0.0/RSAディレクトリに解凍しま す。

unzip /var/netwitness/ziprepo/11.2.0.0/RSA-11.2.0.0.zip -d

/var/netwitness/ziprepo/11.2.0.0/RSA

| Parent Directory                                     |                        |
|------------------------------------------------------|------------------------|
| MegaCli-8.02.21-1.noarch.rpm                         | 03-Oct-2017 10:07 1.2M |
| 2 OpenIPMI-2.0.19-15.el7.x86_64.rpm                  | 03-Oct-2017 10:07 173K |
| bind-utils-9.9.4-51.el7 4.2.x86_64.rpm               | 22-Jan-2018 09:03 203K |
| bzip2-1.0.6-13.el7.x86_64.rpm                        | 03-Oct-2017 10:07 52K  |
| cifs-utils-6.2-10.el7.x86_64.rpm                     | 10-Aug-2017 11:14 85K  |
| device-mapper-multipath-0.4.9-111.el7_4.2.x86_64.rpm | 25-Jan-2018 17:56 134K |
| nsmasq-2.76-2.el7 4.2.x86 64.rpm                     | 02-Oct-2017 19:36 277K |
| elasticsearch-5.6.9.rpm                              | 17-Apr-2018 09:37 32M  |
| erlang-19.3-1.el7.centos.x86_64.rpm                  | 03-Oct-2017 10:07 17K  |
| fneserver-4.6.0-2.el7.x86_64.rpm                     | 27-Feb-2018 09:11 1.3M |
| htop-2.1.0-1.el7.x86_64.rpm                          | 14-Feb-2018 19:23 102K |
| 140e-zc-2.3.6.12-1dkms.noarch.rpm                    | 04-May-2018 11:08 399K |
| pmitool-1.8.18-5.el7.x86_64.rpm                      | 10-Aug-2017 12:41 441K |
| ptables-services-1.4.21-18.3.el7 4.x86 64.rpm        | 08-Mar-2018 09:20 51K  |
| ixgbe-zc-5.0.4.12-dkms.noarch.rom                    | 04-May-2018 11:08 374K |

Repoの外部urlはhttp://<web server IP address>/ziprepoです。

7. NW 11.2セットアップ プログラム(nwsetup-tui)が[Enter the base URL of the external update repositories]プロンプトを表示したら、 http://<web server IP address>/ziprepoと入力します。

## 改訂履歴

| リビ<br>ジョ<br>ン | 日付                  | 説明                                                                                                    | 作<br>成<br>者 |
|---------------|---------------------|----------------------------------------------------------------------------------------------------|-------------|
| 1.0           | 2018年8<br>月15日      | Release to Operations                                                                                                    | IDD         |
| 1.1           | 2018年9<br>月24日      | 混乱を回避するため、インストール後のタスクのUEBA構成スクリプト コマンド<br>を更新し、スクリプトから.sh 拡張子を削除。<br>不正確なコマンド:<br>./ueba-server-config.sh -u <user> -p <password> -h <host><br/>-o <type> -t<br/><starttime> -s <schemas> -v<br/>修正後のコマンド:<br/>/opt/rsa/saTools/ueba-server-config -u <user> -p<br/><password> -h <host> -o <type> -t <starttime> -s <schemas><br/>-v</schemas></starttime></type></host></password></user></schemas></starttime></type></host></password></user> | IDD         |
| 1.2           | 2018年<br>10月10<br>日 | インストール後のタスクの「タスク4: NetWitness UEBAのインストール」にいくつ<br>かの変更を加えました(SADOCS-1592を参照)。                                                                                                    | IDD         |
| 1.3           | 2018年<br>10月11<br>日 | 外部接続ストレージ構成に関するトピックを追加(SADOCS-1597の機能拡張)。                                                                                                    | IDD         |
| 1.4           | 2018年<br>11月29<br>日 | UEBA評価ライセンスに関するメモを追加。                                                                                                    | IDD         |